# **CRISTAL WMS AutoEmail Service** (AEServerNet) Installation Guide

### **Table of Contents**

| 1. | SERVICE REQUIREMENTS              | 2   |
|----|-----------------------------------|-----|
|    | 1.1 Microsoft .NET Framework 4.0. | 2   |
| 2. | SERVICE INSTALLATION              | 2   |
|    | 2.1. Installing the Service.      | 2   |
|    | 2.2. Starting the Service         | 5   |
|    | 2.3. Stopping the Service         | 7   |
|    | 2.4. Uninstalling the Service     | 8   |
| 3. | SYSTEM CONFIGURATION              | .10 |
|    | 3.1. Auto Email Service Interval. | .10 |
|    | 3.2. Auto Email Service Settings  | .10 |
|    |                                   |     |

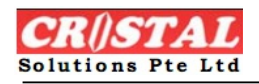

### **1. SERVICE REQUIREMENTS**

#### 1.1 Microsoft .NET Framework 4.0

The Microsoft .NET Framework 4.0 setup program is needed before Auto Email service can run. Please consult CRISTAL WMS administrator to get the setup file "dotNetFx40\_Full\_x86\_x64.exe". Double click on the exe file to run the setup program.

## 2. SERVICE INSTALLATION

#### 2.1. Installing the Service

The content of the 01\_install\_create.bat file is shown in Figure 1. Before installing the service, you must ensure that (1) the Registry\_Name and (2) the AEServerNet path is correctly written on the bat file. In Figure 1, AEServerNet file is located at folder "CRISTAL", change the path according to where the file resides. Please consult CRISTAL WMS administrator about the registry name to supply. Once finish editing the path and registry name, save and close the file. To install AEServerNet service just double click on the 01\_install\_create.bat file.

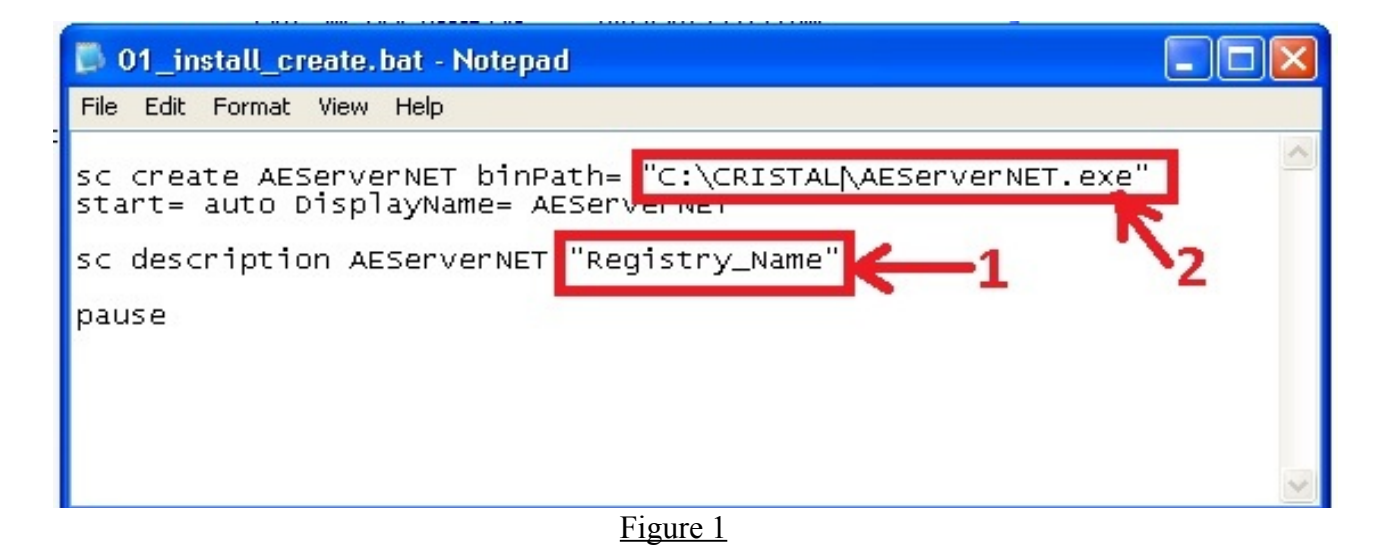

When the service is successfully installed, you will see a DOS command message box shown in Figure 2. Just type any key to close the DOS command message box.

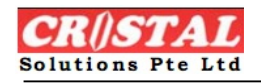

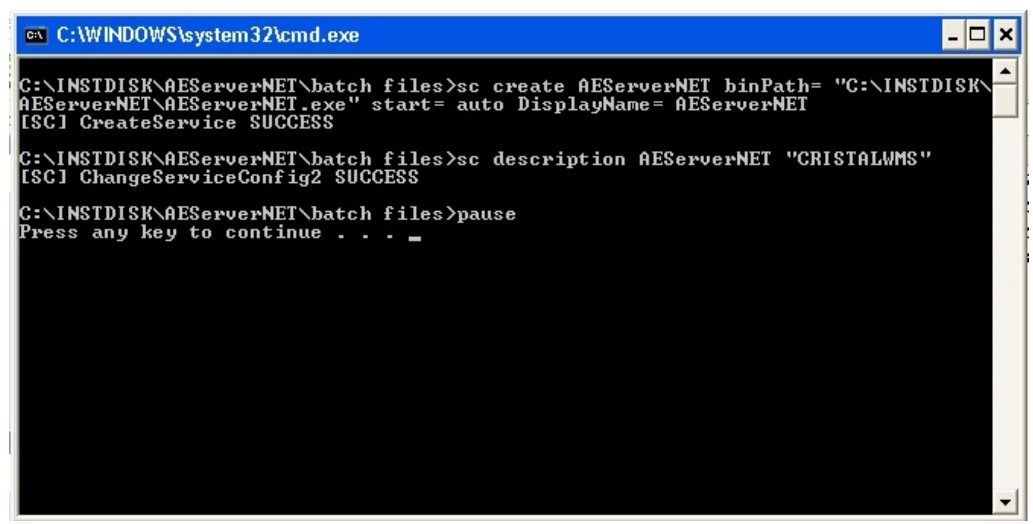

Figure 2

The AEServerNet service will also be shown in the Services list, which you can access from  $Start \rightarrow Control Panel \rightarrow Administrative Tools \rightarrow Services$  as shown in Figure 3.

By default, the AEServerNet service is run automatically. That means it will auto start itself when Windows starts or reboots. It will start even if no user is present to logon to Windows.

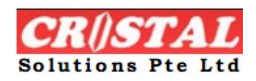

| 🏶 Services            |                                                 |                                             |         |              |                 |
|-----------------------|-------------------------------------------------|---------------------------------------------|---------|--------------|-----------------|
| File Action View Help | Service and service services of the             |                                             |         |              |                 |
|                       |                                                 |                                             |         |              |                 |
| Services (Local)      | Name 🔺                                          | Description                                 | Status  | Startup Type | Log On As       |
|                       | Adobe Elash Player Undate Service               | This service keeps your Adobe Elash Playe   |         | Manual       | Local System    |
|                       | AEServerNET                                     | CRISTALWMS                                  |         | Automatic    | Local System    |
|                       | Application Layer Gateway Service               | Provides support for 3rd party protocol pl  | Started | Manual       | Local Service   |
|                       | Application Management                          | Provides software installation services suc |         | Manual       | Local System    |
|                       | ASP.NET State Service                           | Provides support for out-of-process sessio  |         | Manual       | Network Service |
|                       | Automatic Updates                               | Enables the download and installation of    | Started | Automatic    | Local System    |
|                       | Background Intelligent Transfer Service         | Transfers data between clients and server   | Started | Manual       | Local System    |
|                       | 🖏 Browser Manager                               |                                             | Started | Automatic    | Local System    |
|                       | ClipBook                                        | Enables ClipBook Viewer to store informati  |         | Disabled     | Local System    |
|                       | COM+ Event System                               | Supports System Event Notification Servic   | Started | Manual       | Local System    |
|                       | 🖏 COM+ System Application                       | Manages the configuration and tracking of   |         | Manual       | Local System    |
|                       | Cryptographic Services                          | Provides three management services: Cat     | Started | Automatic    | Local System    |
|                       | DCOM Server Process Launcher                    | Provides launch functionality for DCOM se   | Started | Automatic    | Local System    |
|                       | Client DHCP Client                              | Manages network configuration by registe    | Started | Automatic    | Local System    |
|                       | Spinistributed Link Tracking Client             | Maintains links between NTFS files within a | Started | Automatic    | Local System    |
|                       | Bistributed Transaction Coordinator             | Coordinates transactions that span multipl  |         | Manual       | Network Service |
|                       | Sign DNS Client                                 | Resolves and caches Domain Name Syste       | Started | Automatic    | Network Service |
|                       | Error Reporting Service                         | Allows error reporting for services and ap  | Started | Automatic    | Local System    |
|                       | Sevent Log                                      | Enables event log messages issued by Win    | Started | Automatic    | Local System    |
|                       | Extensible Authentication Protocol Service      | Provides windows clients Extensible Authe   |         | Manual       | Local System    |
|                       | Rest User Switching Compatibility               | Provides management for applications tha    | Started | Manual       | Local System    |
|                       | Health Key and Certificate Management S         | Manages health certificates and keys (use   |         | Manual       | Local System    |
|                       | 🖓 Help and Support                              | Enables Help and Support Center to run o    | Started | Automatic    | Local System    |
|                       | SSL 3                                           | This service implements the secure hypert   |         | Manual       | Local System    |
|                       | 🖓 Human Interface Device Access                 | Enables generic input access to Human Int   |         | Disabled     | Local System    |
|                       | MAPI CD-Burning COM Service                     | Manages CD recording using Image Maste      |         | Manual       | Local System    |
|                       | indexing Service                                | Indexes contents and properties of files o  |         | Manual       | Local System    |
|                       | References                                      | Manages IP security policy and starts the   |         | Automatic    | Local System    |
|                       | 📲 🦓 Logical Disk Manager                        | Detects and monitors new hard disk drives   | Started | Automatic    | Local System    |
|                       | 🛛 🍓 Logical Disk Manager Administrative Service | Configures hard disk drives and volumes     |         | Manual       | Local System    |
|                       | Microsoft .NET Framework NGEN v4.0.303          | Microsoft .NET Framework NGEN               |         | Automatic    | Local System    |
|                       | Microsoft Antimalware Service                   | Helps protect users from malware and oth    | Started | Automatic    | Local System    |
|                       | Extended A Standard                             |                                             |         |              |                 |

Figure 3

By default, the AEServerNet service is always run with the Local System account. In an Active Directory network, it may be necessary to run the service with a different Windows account. To do this, select the **"This Account"** option in the Log On tab if you want to change the Log On account settings. You need to supply the appropriate account credentials as shown in Figure 4. Please consult CRISTAL WMS administrator if need be about the credentials to supply.

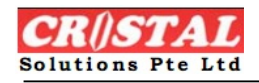

| cservernicit Propertie                        | s (Local Computer) 🛛 ? 🔀                                        |
|-----------------------------------------------|-----------------------------------------------------------------|
| General Log On Recove                         | ery Dependencies                                                |
| Log on as:                                    |                                                                 |
| <ul> <li>Local System account</li> </ul>      |                                                                 |
| Allow service to inte                         | eract with desktop                                              |
| ◯ This account: [                             | Browse                                                          |
| Password:                                     |                                                                 |
| Confirm password:                             |                                                                 |
| You can enable or disable<br>Hardware Profile | this service for the hardware profiles listed below:<br>Service |
| Profile 1                                     | Enabled                                                         |
|                                               |                                                                 |
|                                               | Enable Disable                                                  |

Figure 4

#### 2.2. Starting the Service

To start the service, just double click on the 02\_start.bat file. The content of the file is shown in Figure 5.

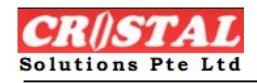

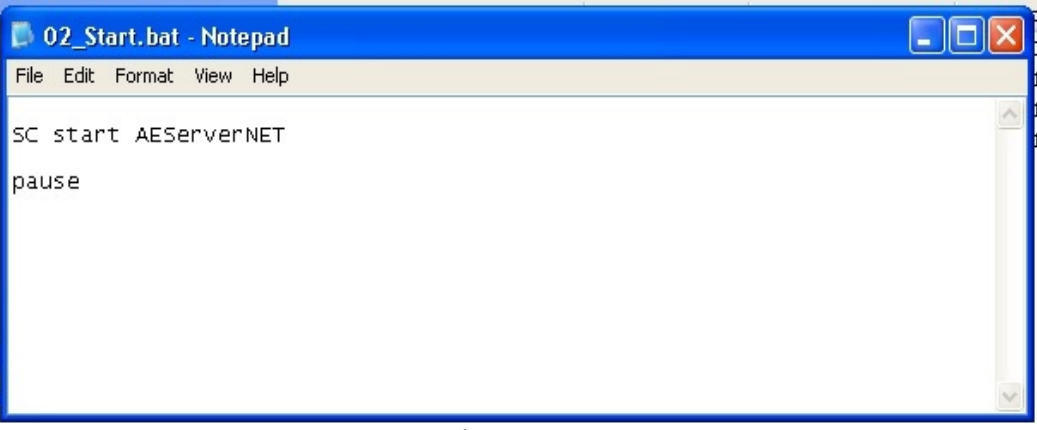

Figure 5

Once the 02\_start.bat file runs successfully, you will see the DOS command message box as shown in Figure 6. Just type any key to close it. Figure 7 shows the Services list where AEServerNet is started.

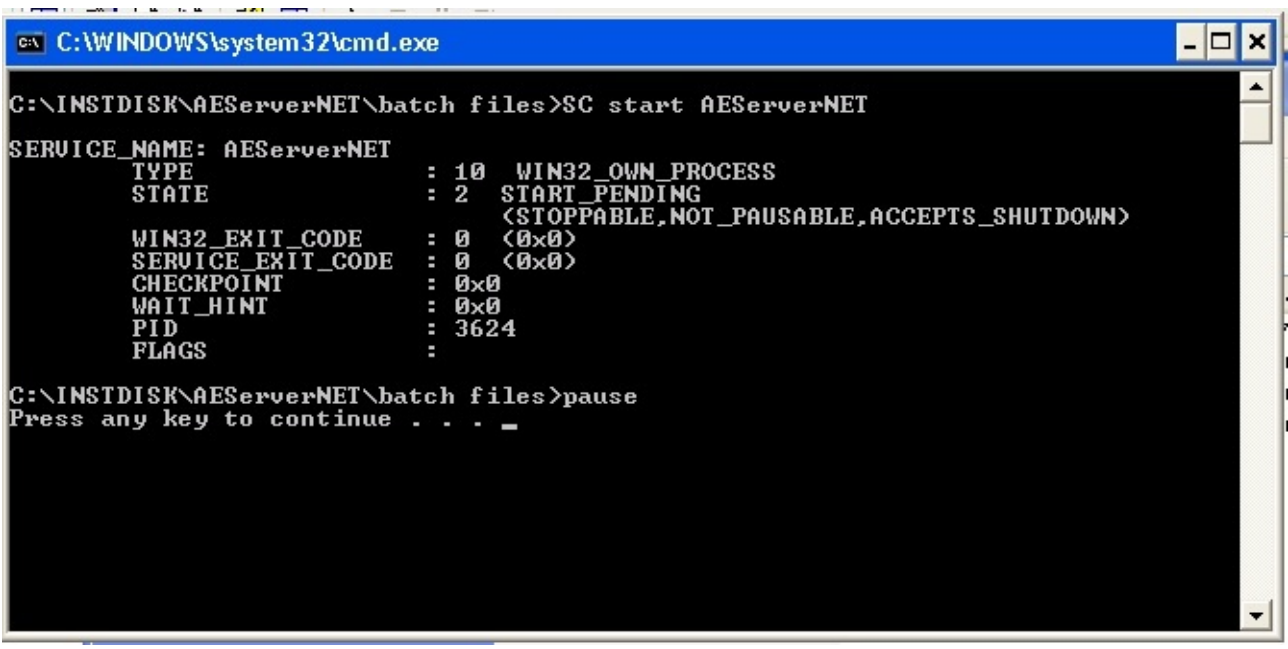

Figure 6

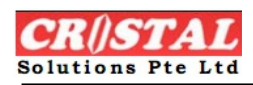

| 🖏 Services       |                                         |                       |                                                                                                    |         |              |               |  |
|------------------|-----------------------------------------|-----------------------|----------------------------------------------------------------------------------------------------|---------|--------------|---------------|--|
| File Action View | Help                                    |                       |                                                                                                    | 1961    | Maria and    |               |  |
|                  | ) 🗟 😭 🖬 🕨 🔳 💷                           | •                     |                                                                                                    |         |              |               |  |
| Services (Local) | 🌯 Services (Local)                      |                       |                                                                                                    |         |              |               |  |
|                  | AEServerNET                             | Name /                | Description                                                                                                    | Status  | Startup Type | Log On As     |  |
|                  |                                         | By Adaba Clash Diana  | This service because when                                                                                                 |         | Manual       | Lord Castron  |  |
|                  | Stop the service<br>Restart the service | AEServerNET           | CRISTALWMS                                                                                                    | Started | Automatic    | Local System  |  |
|                  | Kestart die service                     | .23 whiterion rates a | Provides support for and par                                                                                              | Janea   | manuar       | LOCAL DELVICE |  |
|                  |                                         | Application Manage    | Provides software installatio                                                                                             |         | Manual       | Local System  |  |
|                  | Description:<br>CRISTALWMS_logwin_eu    | ASP.NET State Ser     | Provides support for out-of                                                                                               |         | Manual       | Network S     |  |
|                  |                                         | Automatic Updates     | Enables the download and i                                                                                                | Started | Automatic    | Local System  |  |
|                  |                                         | Background Intellig   | Background Intellig Transfers data between clients and servers in the background. If BITS is disabled, features such as W |         |              |               |  |
|                  |                                         | Browser Manager       |                                                                                                    | Started | Automatic    | Local System  |  |
|                  |                                         | ClipBook              | Enables ClipBook Viewer to s                                                                                              |         | Disabled     | Local System  |  |
|                  |                                         | COM+ Event System     | Supports System Event Noti                                                                                                | Started | Manual       | Local System  |  |
|                  |                                         | COM+ System Appl      | Manages the configuration                                                                                                 |         | Manual       | Local System  |  |
|                  |                                         | Cryptographic Serv    | Provides three management                                                                                                 | Started | Automatic    | Local System  |  |
|                  |                                         | COM Server Proc       | Provides Jaunch functionalit                                                                                              | Started | Automatic    | Local System  |  |
|                  |                                         | Chent Stand           | Manages network configura                                                                                                 | Started | Automatic    | Local System  |  |
|                  |                                         | Distributed Link Tra  | Maintains links hetween NTE                                                                                               | Started | Automatic    | Local System  |  |
|                  |                                         | Conditional Transac   | Coordinates transactions th                                                                                               |         | Manual       | Network S     |  |
|                  | 1                                       | Ein                   |                                                                                                    |         |              | reserved with |  |

#### **2.3.** Stopping the Service

To stop the service, just double click on the 03\_stop.bat file. The content of the file is shown in Figure 8. A DOS command message box is again shown. Type any key to close it. Once the AEServerNet is stopped, the **"Started"** status is missing from the Services list as shown in Figure 9. To

refresh the Services list if need be, just select menu Action  $\rightarrow$  Refresh.

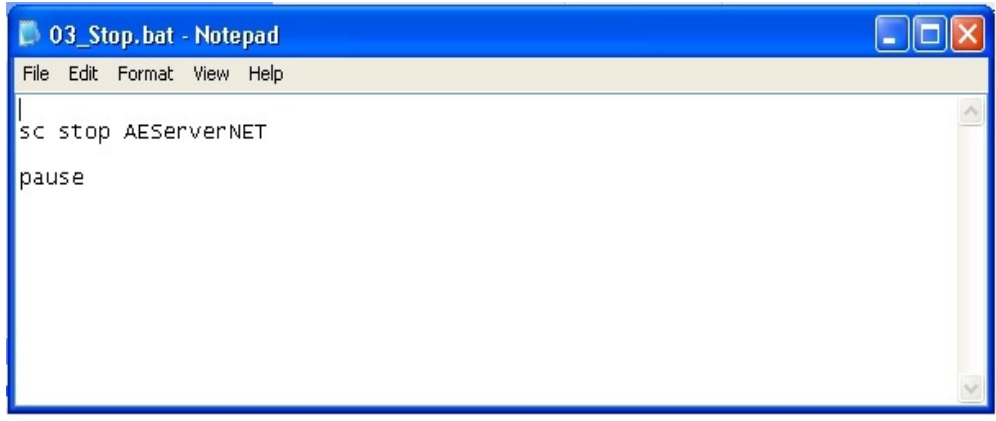

#### Figure 8

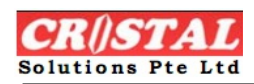

| Services           |                                         |                       |                                                                                                    |         |              |               |  |
|--------------------|-----------------------------------------|-----------------------|----------------------------------------------------------------------------------------------------|---------|--------------|---------------|--|
| File Action View   | Help                                    |                       |                                                                                                    |         |              |               |  |
| ← → 💽 🚰 🖸          | ) 🗟 😫 🖬 🕨 🔳 💷                           | •                     |                                                                                                    |         |              |               |  |
| 🎇 Services (Local) | 🍇 Services (Local)                      |                       |                                                                                                    |         |              |               |  |
|                    | AEServerNET                             | Name /                | Description                                                                                                | Status  | Startup Type | Log On As     |  |
|                    | 100 00 000                              | Constant Plant Plant  | This can be be an unit of                                                                                  |         | Manual       | Local Curbon  |  |
|                    | Stop the service<br>Restart the service | AEServerNET           | CRISTALWMS                                                                                                 |         | Automatic    | Local System  |  |
|                    | Kestart the service                     | Stamplication caysi a | Provides support for ordipar                                                                               | Joanceu | manuar       | LOCAL DELVICE |  |
|                    |                                         | Application Manage    | Provides software installatio                                                                              |         | Manual       | Local System  |  |
|                    | CRISTALWMS_logwin_eu                    | ASP.NET State Ser     | Provides support for out-of                                                                                |         | Manual       | Network S     |  |
|                    |                                         | Automatic Updates     | Enables the download and i                                                                                 | Started | Automatic    | Local System  |  |
|                    |                                         | Background Intellig   | Background Intellig Transfers data between clients and servers in the background. If BITS is disabled, fer |         |              |               |  |
|                    |                                         | Browser Manager       |                                                                                                    | Started | Automatic    | Local System  |  |
|                    |                                         | ClipBook              | Enables ClipBook Viewer to s                                                                               |         | Disabled     | Local System  |  |
|                    |                                         | COM+ Event System     | Supports System Event Noti                                                                                 | Started | Manual       | Local System  |  |
|                    |                                         | COM+ System Appl      | Manages the configuration                                                                                  |         | Manual       | Local System  |  |
|                    |                                         | Cryptographic Serv    | Provides three management                                                                                  | Started | Automatic    | Local System  |  |
|                    |                                         | DCOM Server Proc      | Provides launch functionalit                                                                               | Started | Automatic    | Local System  |  |
|                    |                                         | CHCP Client           | Manages network configura                                                                                  | Started | Automatic    | Local System  |  |
|                    |                                         | Distributed Link Tra  | Maintains links between NTF                                                                                | Started | Automatic    | Local System  |  |
|                    |                                         | Distributed Transac   | Coordinates transactions th                                                                                |         | Manual       | Network S     |  |
|                    |                                         | Fig                   | ure 9                                                                                                    |         |              |               |  |

#### 2.4. Uninstalling the Service

To uninstall the service, just double click on the 04\_uninstall.bat file. The content of the file is shown in Figure 10. When the service is successfully uninstalled, you will see the DOS command message box as shown in Figure 11. To close it, just type any key.

| 📮 04_uninstall. bat - Notepad  |   |  |
|--------------------------------|---|--|
| File Edit Format View Help     |   |  |
| sc delete AEServerNET<br>pause | ~ |  |
|                                | ~ |  |

Figure 10

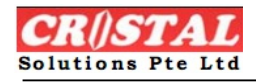

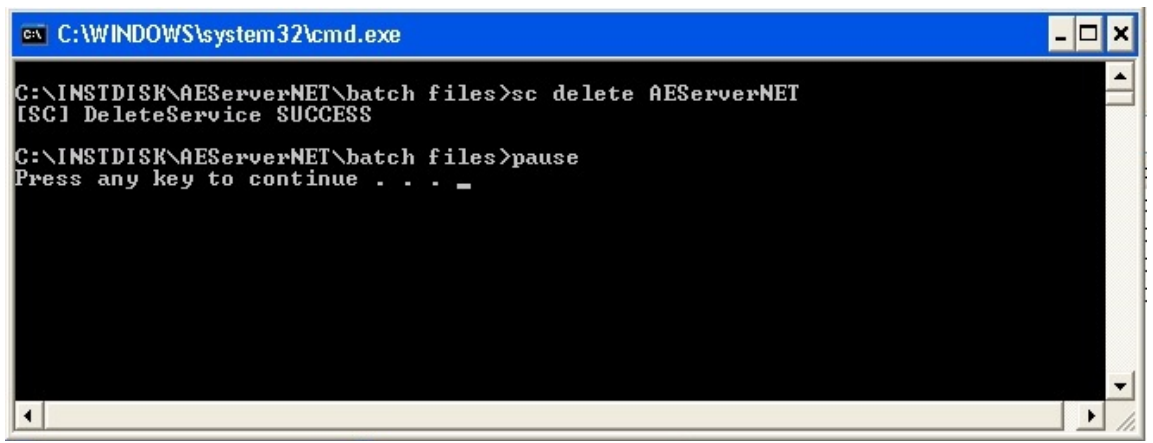

Figure 11

Once the AEServerNet is uninstalled, it will be removed from the Services list. To refresh the Services list if need be, just select menu Action  $\rightarrow$  Refresh.

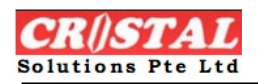

### **3. SYSTEM CONFIGURATION**

The following parameters used by AEServerNet service are resided in the WMS Desktop program. These parameters can be changed from the Administration  $\rightarrow$  System Configuration option in the WMS Desktop program as shown in Figure 12 and 13.

### 3.1. Auto Email Service Interval

Auto Email Interval – A number in seconds. This stores the number of seconds before the AEServerNet service polls the database tables for new record to process.

| CRiSTAL Warehouse Manager          | nent System (5.398.0 Build 745)                             |        |                                        |                                   |
|------------------------------------|-------------------------------------------------------------|--------|----------------------------------------|-----------------------------------|
| system Favorites Inquiry Operation | ns Import / Export Stock Management Services Billing Report | s Basi | Accounting Customer Service Rem        | ote Warehouse Passenger Control A |
| System Configuration               |                                                             |        |                                        |                                   |
| Continue .                         | System Configuration                                        |        | 050110050                              |                                   |
| System Configuration               | Description                                                 |        | SERVICES                               |                                   |
| UDE Parameters                     | ALL                                                         |        | Configuration Description              | Configuration Value               |
| RTI I TNG                          | AUTHORISATION                                               |        | Interval - Auto Download Service (sec  | onds) 22                          |
| CIP                                | BILLING                                                     |        | Interval - Auto Email Service (seconde | s) 600                            |
| CPM                                | EMAIL SETTING                                               |        | Interval - Auto Upload Service (second | ds) 20                            |
| HRM                                | INBOUND                                                     |        |                                        |                                   |
| OUTBOUND                           | KPI                                                         |        |                                        |                                   |
| PRODUCTS                           | OUTBOUND                                                    |        |                                        |                                   |
| QA                                 | PRINT                                                       |        |                                        |                                   |
| SYSTEM                             | PRODUCT                                                     |        |                                        |                                   |
| TRANSPORT                          | REMOTE WHSE                                                 |        |                                        |                                   |
| Product UOM                        | RE                                                          |        |                                        |                                   |
| Order Types                        | SERVICES                                                    |        |                                        |                                   |
| Whse Task Priority                 | SQL_JOBS                                                    |        |                                        |                                   |
| Document References                | STOCK MGT                                                   |        |                                        |                                   |
| UDF Language Group                 | SYSTEM                                                      |        |                                        |                                   |
| UDF Fields Captions                |                                                             |        | (Cold Kong                             | cursourreers)                     |
| UDF Procedures                     |                                                             |        | (Grid Key:                             | SYSCONFIGUEG                      |
| Calendar Workdays                  |                                                             |        |                                        |                                   |
| Site License                       |                                                             |        |                                        |                                   |
| Devices Registry                   |                                                             |        |                                        |                                   |
|                                    |                                                             |        |                                        |                                   |
|                                    | Figure 17                                                   |        |                                        |                                   |

#### **3.2.** Auto Email Service Settings

Figure 13 shows the parameters (in red box) that are needed before Auto Email service can send out email to clients. Please consult CRISTAL WMS administrator if need be about the parameters to supply.

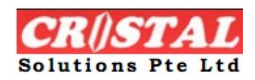

### AutoEmail (AEServerNet) Installation Guide

| System Configuration  |                      |   |                                             |                     |
|-----------------------|----------------------|---|---------------------------------------------|---------------------|
| • System Comiguration | System Configuration |   |                                             |                     |
| Options               | Description          |   | EMAIL_SETTING                               |                     |
| System Configuration  | Uescription          |   | Configuration Description                   | Configuration Value |
| UDF Parameters        | ALL                  |   | Food Foods and Consider Alex To Cond T      |                     |
| BILLING               | AUTHORISATION        |   | Email - Equipment Services Alert To Send To | 0                   |
| CLP                   | BILLING              | _ | Email - Recept Confirm Request              |                     |
| CRM                   | EMAIL_SETTING        |   | Email - Sender Email Address                |                     |
| HRM                   | INBOUND              |   | Email - Sender Name                         |                     |
| OUTBOUND              | KPI                  |   | Email - Smtp Server                         |                     |
| PRODUCTS              | OUTBOUND             |   | Email - Smtp Server Debug                   | DEBUG               |
| QA                    | PRINT                |   | Email - Smtp Server Login                   |                     |
| SYSTEM                | PRODUCT              |   | Email - Smtp Server Password                |                     |
| TRANSPORT             | REMOTE WHSE          |   | Email - Smtp Server Port                    | 25                  |
| Product UOM           | RF                   |   | Email Send Protocol - MAPI   SMTP           | SMTP                |
| Order Types           | SERVICES             |   |                                             |                     |
| Whse Task Priority    | SQL_JOBS             |   |                                             |                     |
| Document References   | STOCK MGT            |   |                                             |                     |
| JDF Language Group    | SYSTEM               |   |                                             |                     |
| JDF Fields Captions   |                      |   |                                             |                     |
| JDF Procedures        |                      |   |                                             |                     |
| Calendar Workdays     |                      |   |                                             |                     |
| Site License          |                      |   |                                             |                     |
| Devices Registry      |                      |   |                                             |                     |

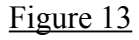